# TOSHIBA

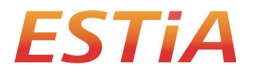

## MANUEL DE L'UTILISATEUR

### Interface sans fil pour pompe à chaleur air-eau

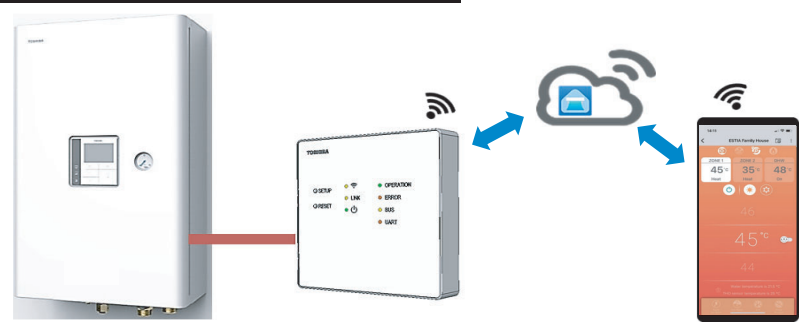

#### Toshiba Home AC Control

Veuillez vous rendre dans le magasin d'applications de votre appareil pour télécharger et installer l'application Toshiba Home AC Control.

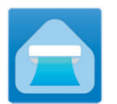

Application Mot-clé : Toshiba Home AC Control

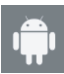

Android : Version 5.0 ou ultérieure.

Support de l'application Toshiba Home AC Control

iOS 9.0 ou ultérieur.

#### À propos de Toshiba Home AC Control

- 1. Toshiba Home AC Control permet de contrôler le fonctionnement des climatiseurs depuis un smartphone ou une tablette (appareil mobile) par le biais d'une connexion internet.
- Everywhere control, un logiciel de contrôle exécuté sur système Cloud et sur appareil mobile, peut paramétrer et surveiller le fonctionnement des climatiseurs.
- 3. Commande disponible pour tous, 1 interface sans fil, 5 utilisateurs maximum (utiliser 1 e-mail d'enregistrement).
- 4. Contrôle de systèmes multi-climatiseurs, 1 utilisateur peut contrôler 10 climatiseurs.

Remarque :

- 1. L'interface sans fil ne peut enregistrer qu'1 adresse e-mail, si un enregistrement intervient avec un nouvel e-mail, l'e-mail en cours ne sera plus valide.
- 2. 1 adresse e-mail peut être utilisée pour enregistrer 5 appareils mobiles pour contrôler le même système.

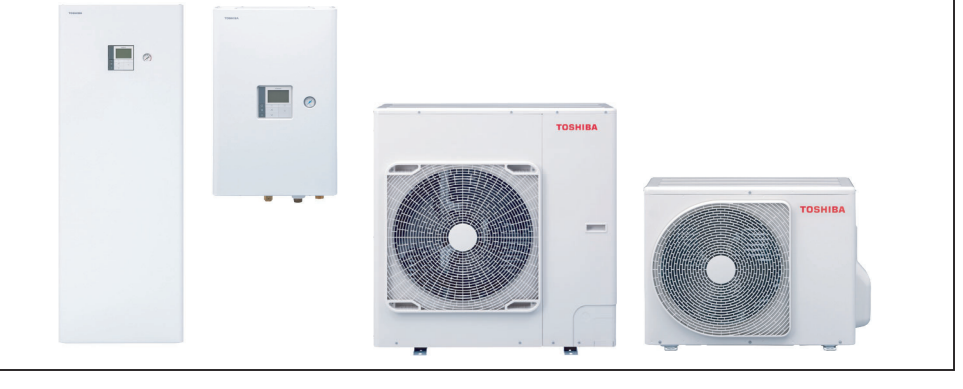

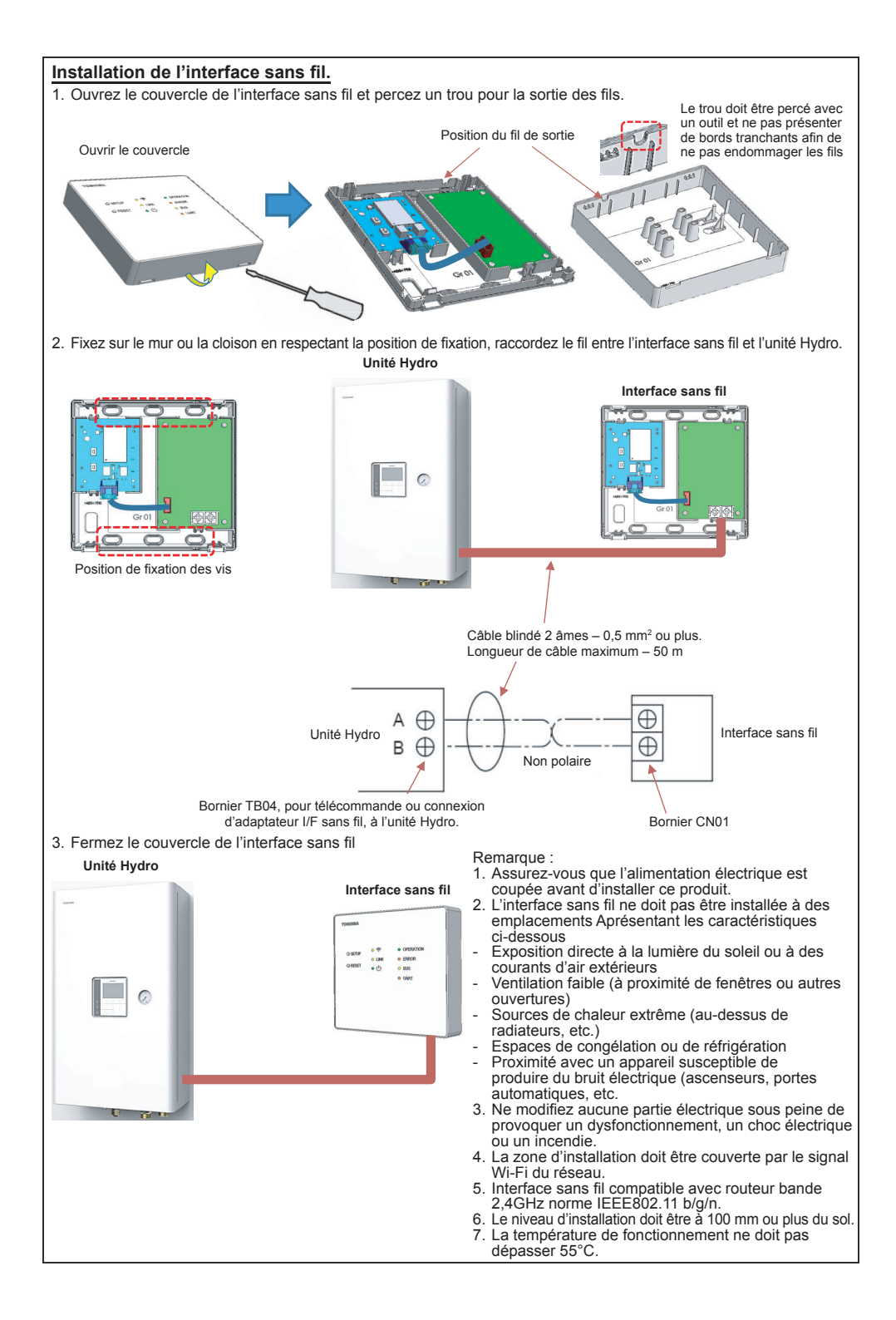

#### Installation de l'interface sans fil. Ouvrez l'application et touchez Enregistrement pour enregistrer l'utilisateur. Touchez Enregistrement 2 Entrez l'adresse e-mail Sélectionnez le pays ④ Entrez le nom utilisateur Register 4 Register 4 Register ----Email address Country 1 User Name United States 0 Italia France Netherl Greece r<sup>t</sup>t<sup>v</sup>u<sup>'</sup>i<sup>o</sup>p i o United Kind hikl dfahikl Germany cvbnm 📾 x c v b n m 🖾 TOSHIBA (5) Entrez un mot de passe de (8) Les informations seront 6 à 10 caractères combinant 6 Cochez pour accepter envoyées par e-mail, cliquez lettres et chiffres les conditions générales Confirmez les informations sur le lien pour confirmer ♥⊿ 8 10:48 Terms And Conditions Register ← Register Password Email address a ABcd1234 Country Show password User Name Password and 1 recommend 2 rec q'we'r't y u'i o'p sdfahikl z x c v b n m 🖾 + ~ Connectez-vous à l'application Toshiba Home AC Control. 1) Connectez l'interface sans fil au système et mettez-le sous tension. \* Remarque 1. En cas de changement de routeur Wi-Fi ou d'adresse TOSHIBA e-mail, il convient de recommencer l'enregistrement pour ajouter à nouveau l'interface sans fil LED de fonctionnement = On Vert (appuyez 1 fois sur le bouton SETUP pour activer le mode Point d'accès). . 🧒 OPERATION 2. En cas de modification de l'interface sans fil pour l'utiliser O SETUP O LINK O ERROR avec d'autres climatiseurs, lancez une réinitialisation aux O RESET réglages d'usine (appuyez sur SETUP pendant 5 sec) et • (<sup>1</sup>) O BUS recommencer l'enregistrement pour ajouter à nouveau LED de connexion sans fil = On Jaune O UART l'interface sans fil. LED de liaison = Off LED d'alimentation = On Vert 2 Ouvrez l'application et (3) Entrez le nom utilisateur touchez Connexion et le mot de passe (4) Connexion réussie i≘ **#** Home Log in User Name Mode Set / Boost All AC SmartAC

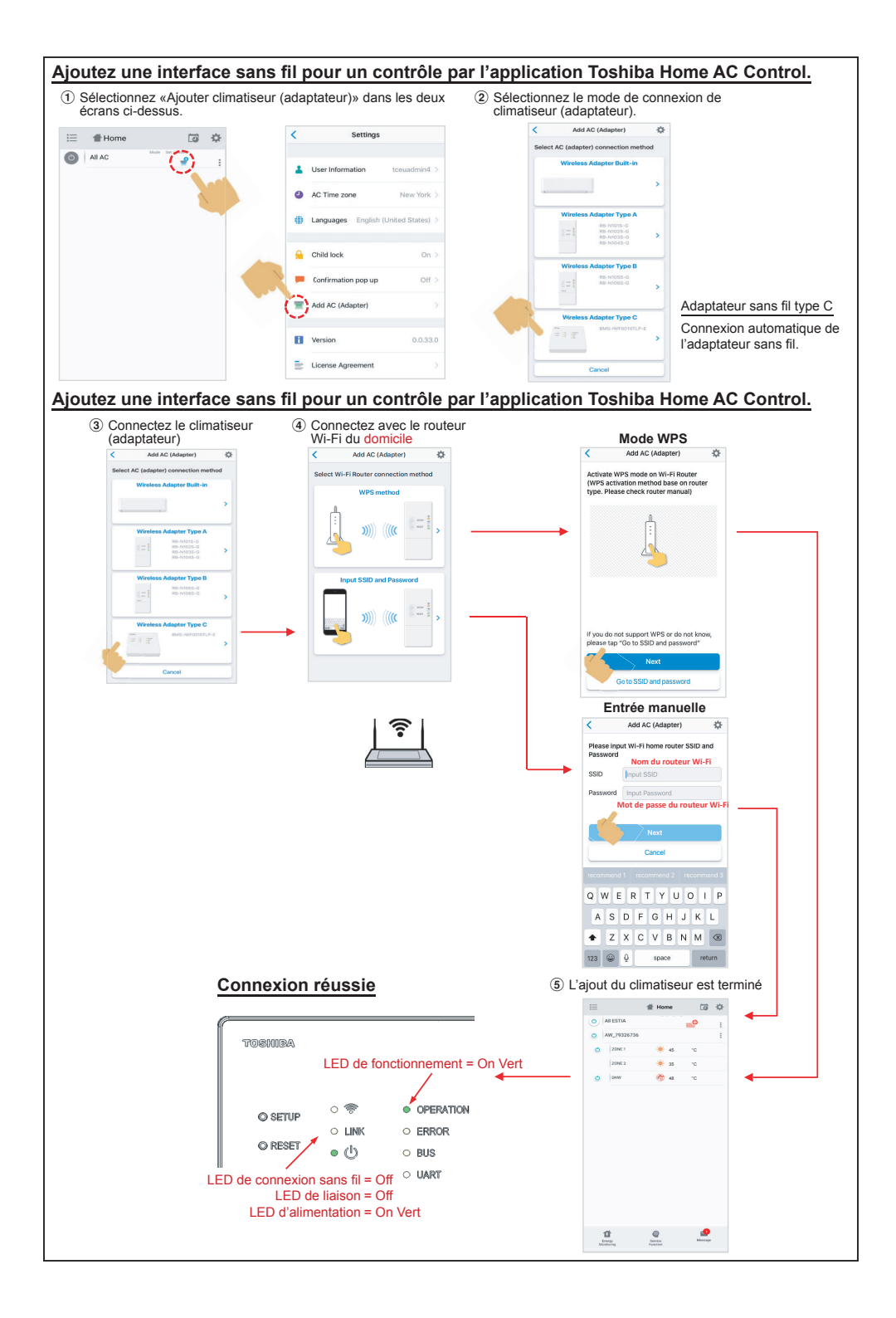

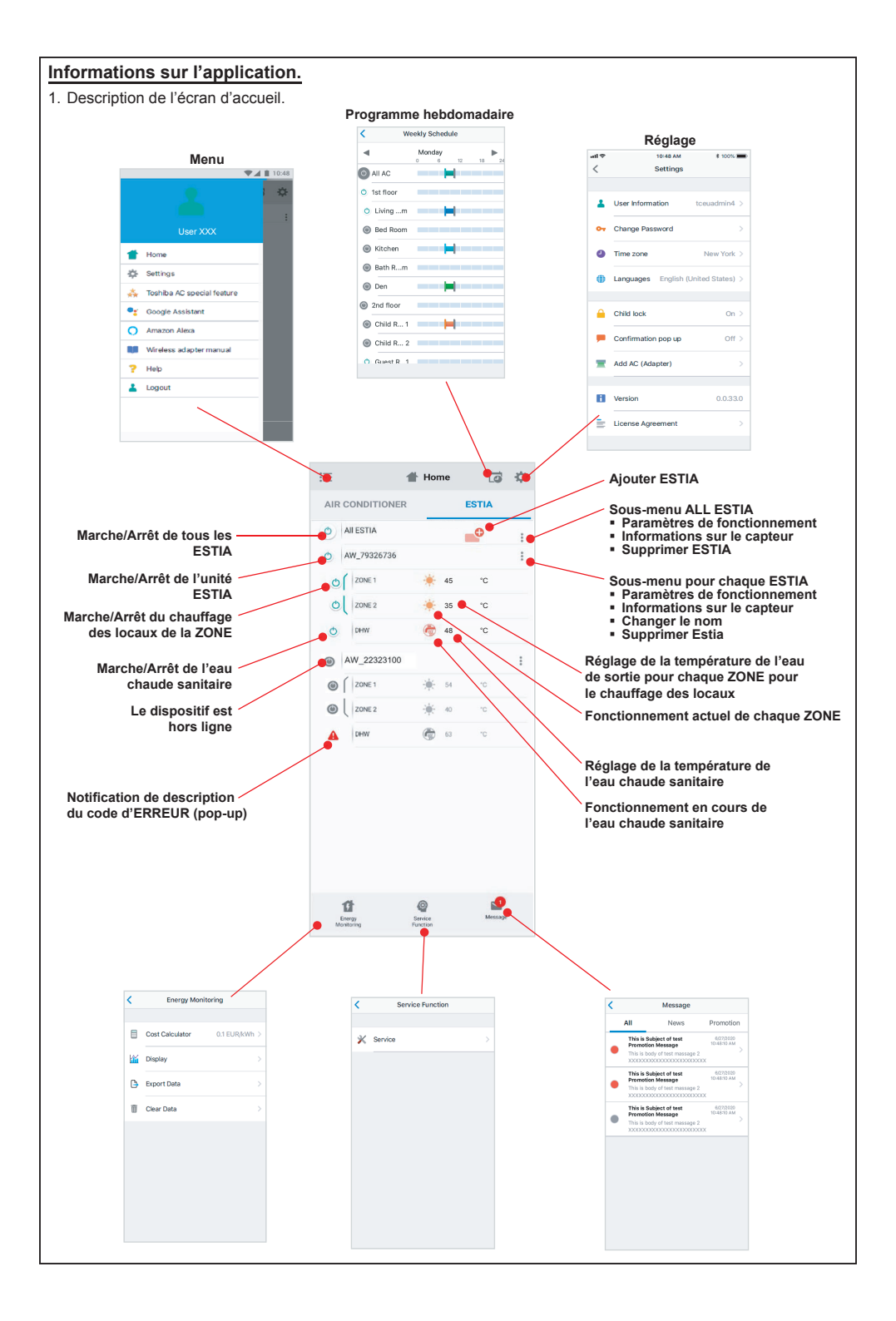

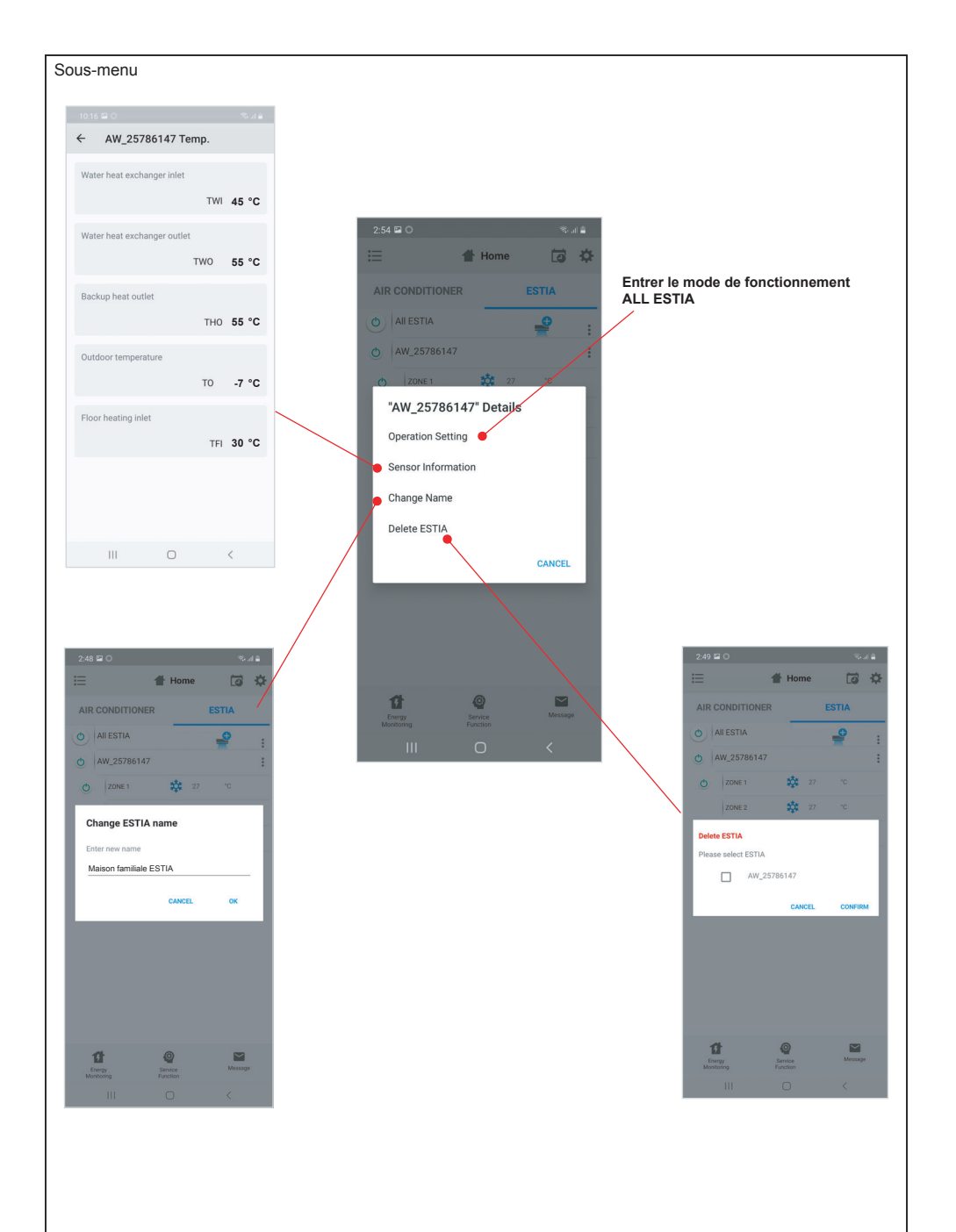

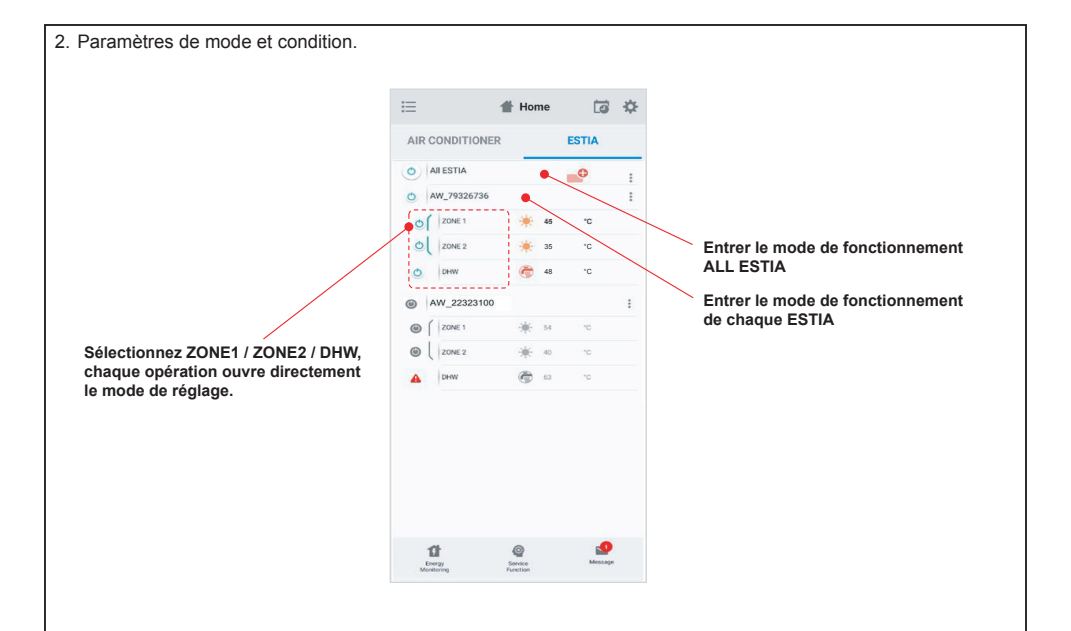

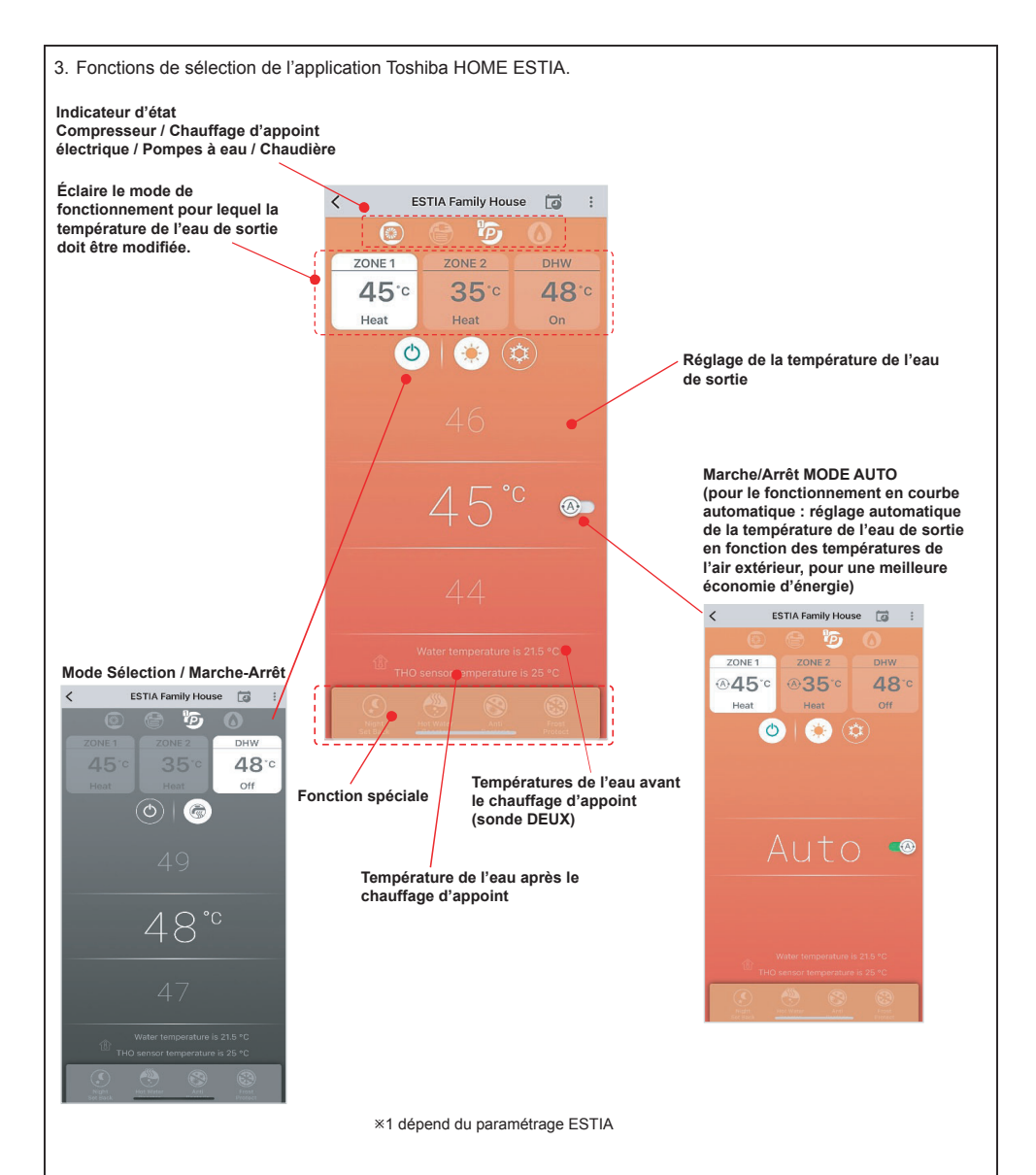

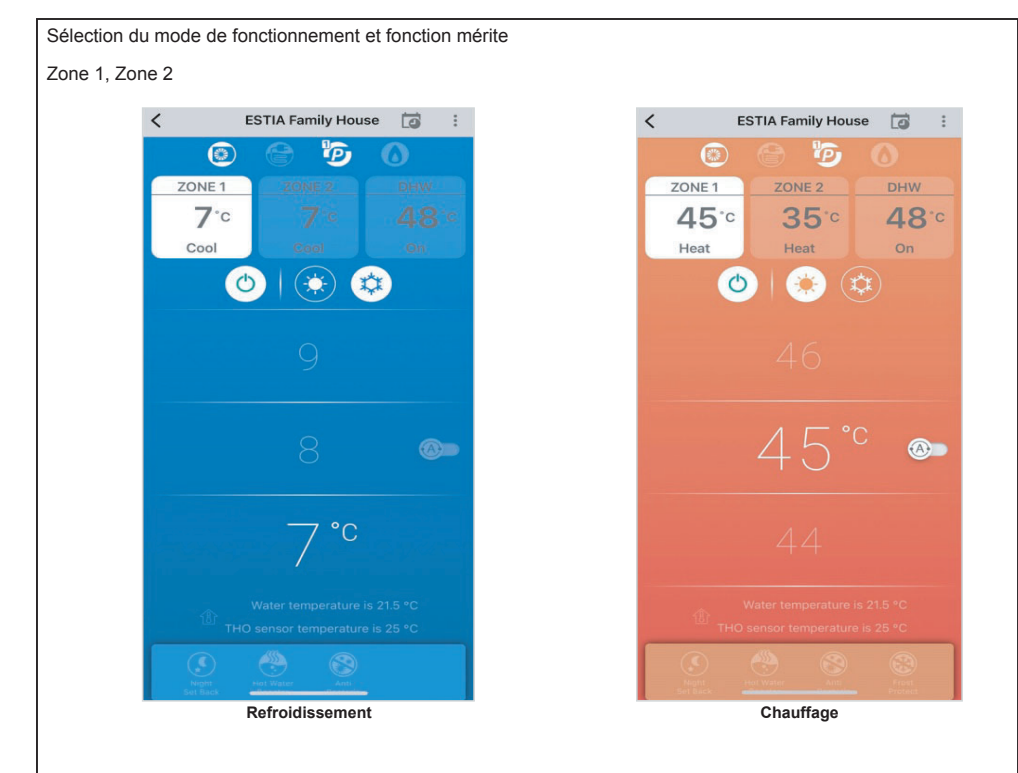

Réglages de l'eau chaude sanitaire

### Adaptateur sans fil à DEL et Marche/Arrêt du climatiseur.

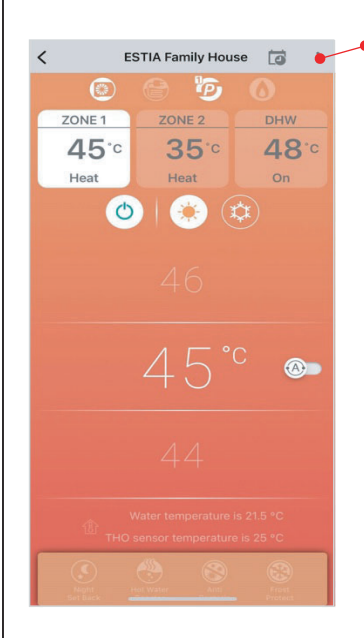

| Wirele                              | ss adapter           | 10:48                                                                   | Sélectionner On/Off |                                                                         |
|-------------------------------------|----------------------|-------------------------------------------------------------------------|---------------------|-------------------------------------------------------------------------|
| LED Wireless ad<br>LED AC + Adapter | lapter               | •                                                                       | •                   |                                                                         |
| o setup<br>O reset                  | ୦ 😤<br>୦ LINK<br>• 🖒 | <ul> <li>OPERATION</li> <li>ERROR</li> <li>BUS</li> <li>UART</li> </ul> |                     | <ul> <li>Operation</li> <li>Error</li> <li>BUS</li> <li>UART</li> </ul> |

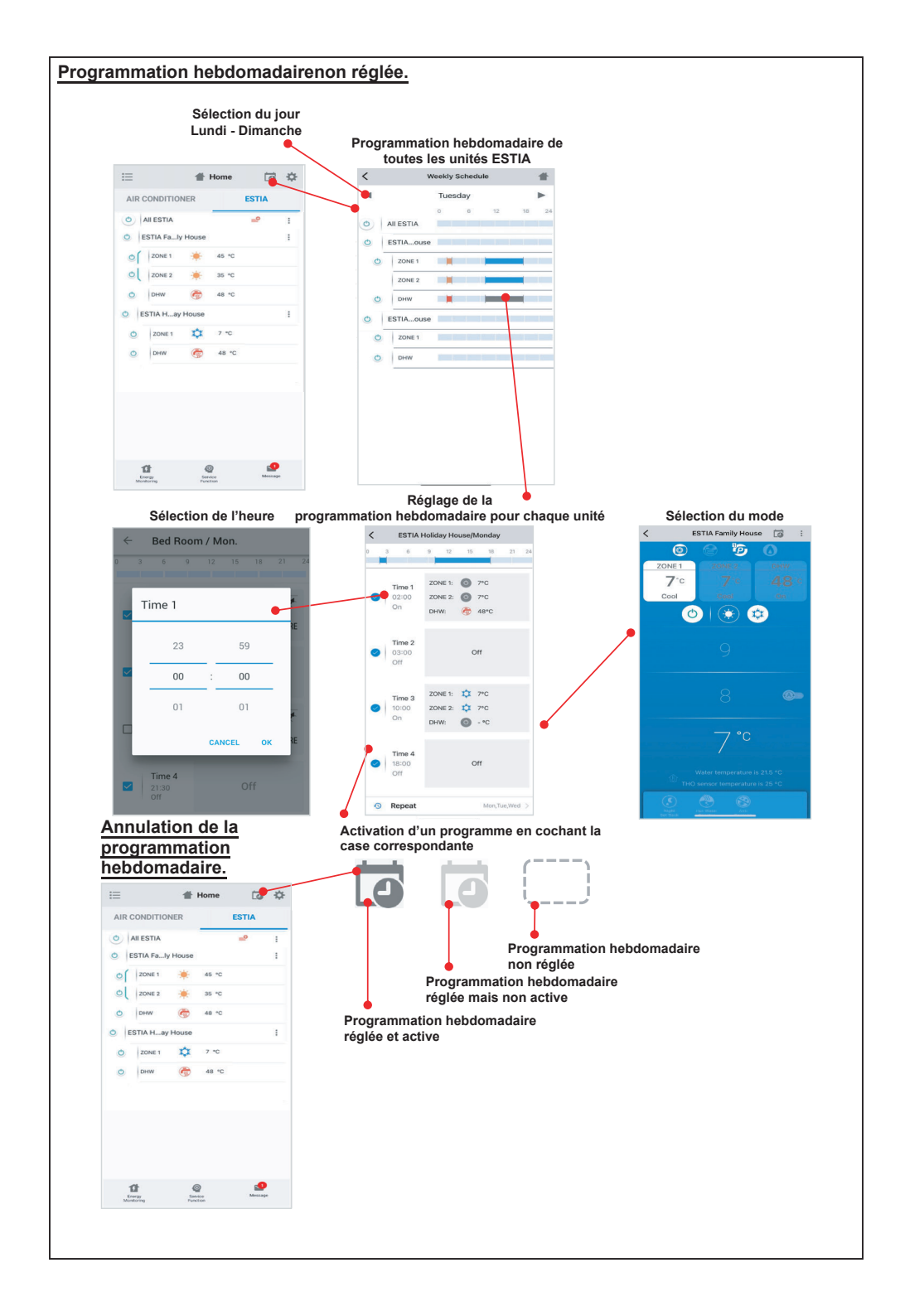

#### Suivi de la consommation d'énergie.

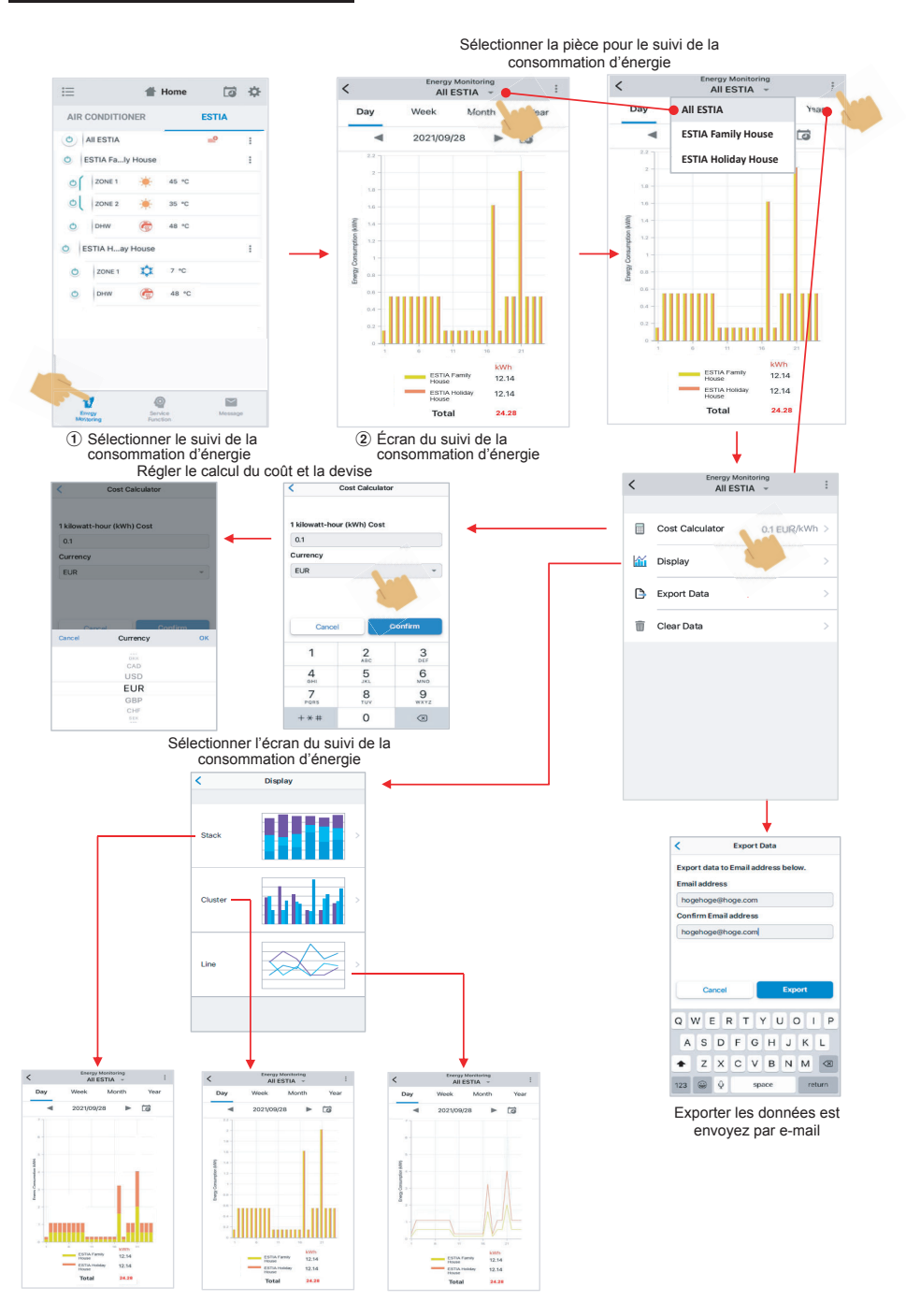

#### En cas de problème, consultez le menu Help.

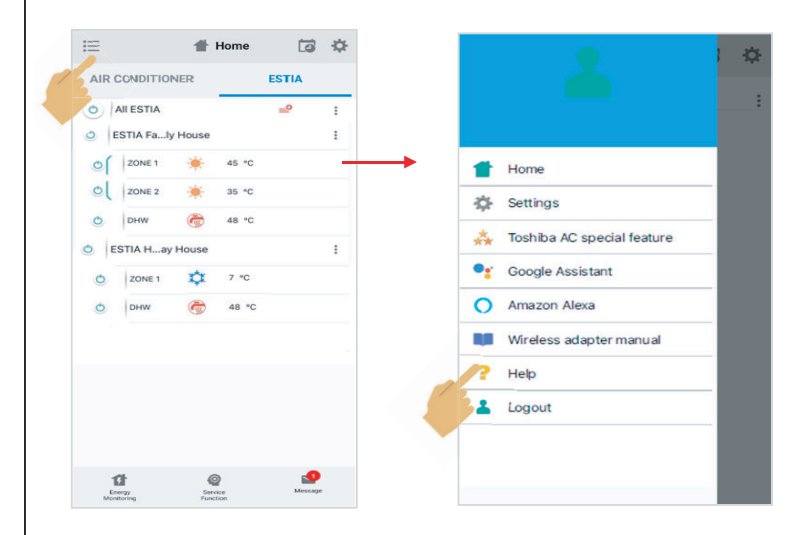

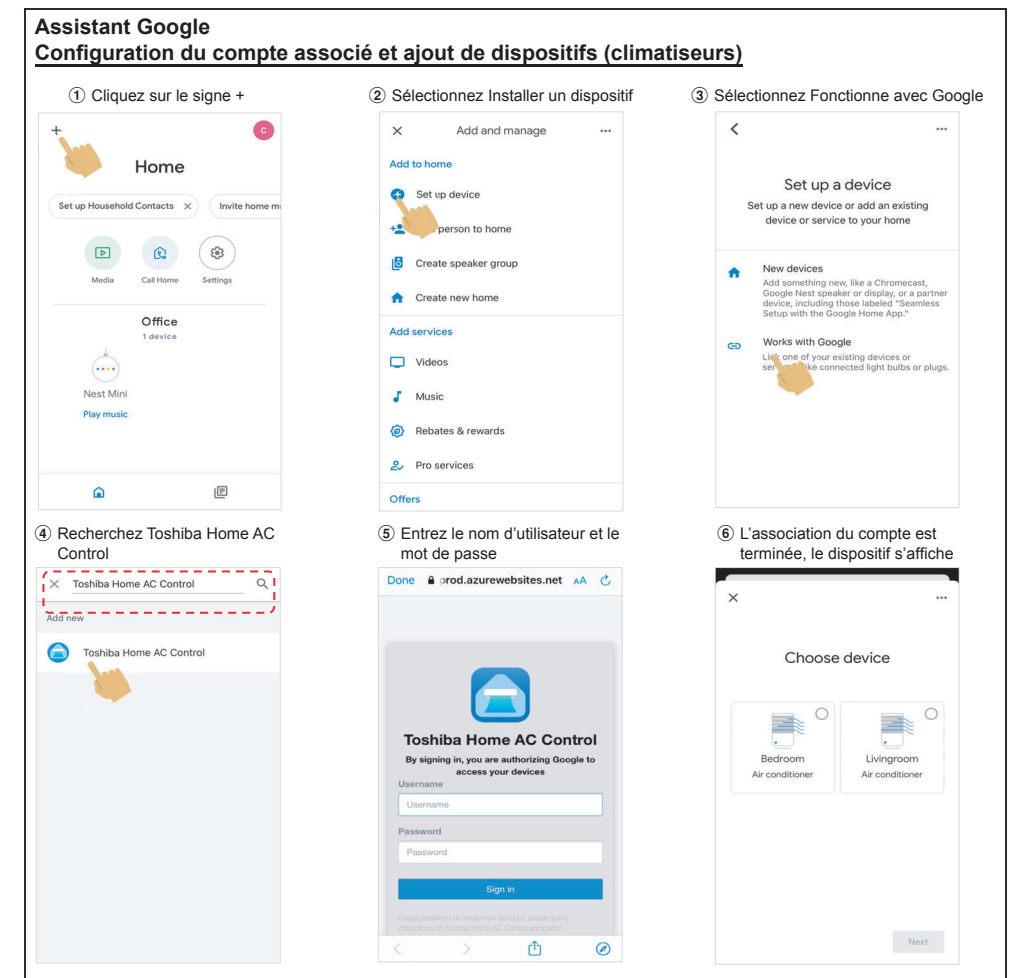

#### Commande de l'Assistant Google

| Catégorization das commandes                      | Langue française                                                          |  |  |
|---------------------------------------------------|---------------------------------------------------------------------------|--|--|
| Categorisation des commandes                      | Exemple de commandes avec nom du dispositif [ZONE 1 ou 2 ou DHW]          |  |  |
| Commande d'alimentation                           | OK Google, active la [ZONE 1 ou 2 ou DHW].                                |  |  |
| (MARCHE/ARRÊT)                                    | OK Google, désactive la [ZONE 1 ou 2 ou DHW].                             |  |  |
| Réglage du mode                                   | OK Google, mets la [ZONE 1 ou 2 ou DHW] en mode Refroidissement.          |  |  |
| (Disponible uniquement pour la Zone1 et la Zone2) | OK Google, mets la [ZONE 1 ou 2 ou DHW] en mode Chauffage.                |  |  |
|                                                   | OK Google, règle la température de la [ZONE 1 ou 2 ou DHW] sur 55 degrés. |  |  |
| Réglage de la température                         | OK Google, augmente température de la [ZONE 1 ou 2 ou DHW] de 5 degrés.   |  |  |
|                                                   | OK Google, baisse la température de la [ZONE 1 ou 2 ou DHW] de 5 degrés.  |  |  |
| Interrogation sur l'état                          | OK Google, quel est le réglage de la [ZONE 1 ou 2 ou DHW] ?               |  |  |

#### Alexa d'Amazon Configuration du compte associé et ajout de dispositifs (climatiseurs) 3 Recherchez 2 Sélectionnez ④ Cliquez sur ACTIVER Compétences et jeux (1) Sélectionnez Autres «Toshiba Home AC Control» POUR UTILISER TOSHIBA HOME AC C... + Add a Device 0 Search Toshiba Home AC 🔄 Lists & Notes Control Toshika Home AC Control Reminders 9,975 Results 🚊 Alarms & Timers "Alexa, set the Bedroom to C as. G Skills & G Toshiba AC NA Smar "Alexa, Turn off li ing 2 \*\*\*\* 24 Settings Toshiba Smart Home Skill "Alexa, is the front door locked?" lar Skills Start By Saying \*\*\*\*\* 29 "Alexa, turn on the Bedroom, Θ Help & Feedback C (5) Entrez le nom d'utilisateur (6) L'association du et le mot de passe compte est terminée ⑦ Découvrez les dispositifs (8) Dispositifs trouvés H dtac.Retter Toget.. 40 OR:40 COUNT LINKING ne 🔒 prod.azurewebsites.net 🗚 🖒 **Discover Devices** 0...... Smart Home devices must be discovered before they can be used with Alexa. Your Toshiba Home AC 2 devices found and connected Toshiba Home AC Control Control account has been successfully linked. By signing in, you are authorizing 0 access your devices What to do next se this window to discover smart-home rices you can control with Alexa. CANCEL Φ 0 (9) La liste des dispositifs (1) Choisissez le GROUPE à installer s'affiche 10 Installez le dispositif pour votre dispositif 12 Sélectionnez Continuer SETUP SETUR SETUP Choose which connected device to set up first Choose which connected device to set up first Add your thermostat to a arout Bedroom is set up and ready to use

(13) Installation terminée

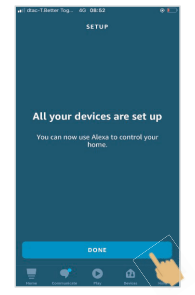

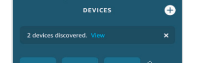

1 Vérifiez la liste des dispositifs

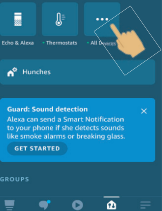

| #1 650- | 1.840er 15g. 40<br>ALI    | 08-62<br>DEVICES | ; | • |
|---------|---------------------------|------------------|---|---|
|         | Bedroom<br>• New Device   |                  |   |   |
| ₿=      | Livingroom<br>•New Device |                  |   |   |
| -       |                           |                  |   |   |
|         |                           |                  |   |   |
|         |                           |                  |   |   |
|         |                           |                  |   |   |
|         |                           |                  |   |   |
|         |                           |                  | ŵ | = |

| Commande Alexa d'Amazon                           |                                                                       |  |  |  |  |
|---------------------------------------------------|-----------------------------------------------------------------------|--|--|--|--|
| Catégorization das commandes                      | Langue française                                                      |  |  |  |  |
| Categorisation des commandes                      | Exemple de commandes avec nom du dispositif [Chambre]                 |  |  |  |  |
| Commande d'alimentation                           | Alexa, active la [ZONE 1 ou 2 ou DHW].                                |  |  |  |  |
| (MARCHE/ARRÊT)                                    | Alexa, désactive la [ZONE 1 ou 2 ou DHW].                             |  |  |  |  |
| Réglage du mode                                   | Alexa, mets la [ZONE 1 ou 2 ou DHW] en mode Refroidissement.          |  |  |  |  |
| (Disponible uniquement pour la Zone1 et la Zone2) | Alexa, mets la [ZONE 1 ou 2 ou DHW] en mode Chauffage.                |  |  |  |  |
|                                                   | Alexa, règle la température de la [ZONE 1 ou 2 ou DHW] sur 55 degrés. |  |  |  |  |
| Réglage de la température                         | Alexa, augmente température de la [ZONE 1 ou 2 ou DHW] de 5 degrés.   |  |  |  |  |
|                                                   | Alexa, baisse la température de la [ZONE 1 ou 2 ou DHW] de 5 degrés.  |  |  |  |  |
| Interrogation sur l'état                          | Alexa, quel est le réglage de la [ZONE 1 ou 2 ou DHW] ?               |  |  |  |  |

## Remarque :

- «L'adaptateur sans fil doit être installé, entretenu, réparé et retiré par un installateur qualifié ou un technicien qualifié.»
- «En cas de dysfonctionnement de l'équipement, veuillez contacter le revendeur et/ou le centre de service.»